## 2020 年度湖北省省直及部分市州事业单位 统一公开招聘考试退费操作指南

一、登录湖北省人事考试网(www.hbsrsksy.cn),并点击"最 新报名"或"网上报名"栏目。推荐使用火狐浏览器或者谷歌浏 览器。

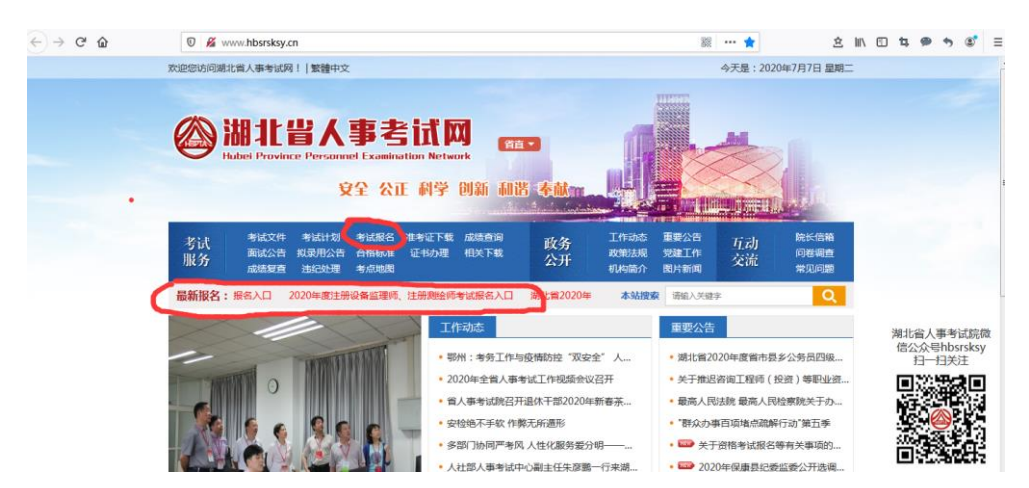

二、选择"湖北省 2020 年度事业单位公开招聘考试重复缴 费申请退费"进入网上报名系统后使用事业单位招聘考试报名时 注册的账户登录系统。

| ← → ♂ ଢ | 🛛 🔏 182.92.48.70:83/provexam/?exa | amid=dfdCdA |                          |        | 影 … 合 | 盒 | lil\ | • | ta ( | • | ۲ | ≡ |
|---------|-----------------------------------|-------------|--------------------------|--------|-------|---|------|---|------|---|---|---|
|         |                                   |             |                          |        |       |   |      |   |      |   |   |   |
|         |                                   |             |                          |        |       |   |      |   |      |   |   |   |
|         |                                   |             |                          |        |       |   |      |   |      |   |   |   |
|         |                                   | 省级          | 。<br>人事考试服务 <sup>国</sup> | 2台     |       |   |      |   |      |   |   |   |
|         |                                   |             | a ce cocabe i            |        |       |   |      |   |      |   |   |   |
|         |                                   |             | ●考生登录                    |        |       |   |      |   |      |   |   |   |
|         |                                   | 登录名         | 登录名                      | 忘记登录名? |       |   |      |   |      |   |   |   |
|         |                                   | 密 码         | 请输入密码                    | 忘记密码?  |       |   |      |   |      |   |   |   |
|         |                                   | 验证码         | 3296                     |        |       |   |      |   |      |   |   |   |
|         |                                   |             |                          |        |       |   |      |   |      |   |   |   |
|         |                                   |             | 豆求 注册                    |        |       |   |      |   |      |   |   |   |
|         |                                   |             |                          |        |       |   |      |   |      |   |   |   |

| 💎 导航菜单   | 🟫 怒现在的位置:查看考试文件 > 报考导航 |
|----------|------------------------|
| ◆ 选择考试   | 事业单位退费                 |
| • 注册信息维护 | 接受                     |
|          |                        |
|          |                        |
|          |                        |
|          |                        |
|          |                        |
|          |                        |
|          |                        |
|          |                        |
|          |                        |
|          |                        |
|          |                        |
|          |                        |

## 登录进入系统后,查看退费通知点击"接受"。

点击"已阅读并同意承诺书内容"。

| 오 导航菜单   | 🚰 您现在的位置:查看考试文件 > 报考导航 |             |
|----------|------------------------|-------------|
| ● 选择考试   | 考生承诺书                  | (           |
| ● 注册信息维护 |                        | 已阅读并同意承诺书内容 |
|          |                        |             |
|          |                        |             |
|          |                        |             |
|          |                        |             |
|          |                        |             |
|          |                        |             |
|          |                        |             |
|          |                        |             |
|          |                        |             |
|          |                        |             |
|          |                        |             |
|          |                        |             |
|          |                        |             |
|          |                        |             |

## 三、填基本信息后点击"保存"。

| 😏 导航菜单   | 😚 您现在的位置:网上报名 >                 | 填写报名信息 |    |  |
|----------|---------------------------------|--------|----|--|
| • 选择考试   | 提示·标记为 * 故部分为必值值                |        |    |  |
| ◆ 注册信息维护 | 1893 1 189073 1 199737370 18976 |        |    |  |
|          | * 省份:                           | 湖北省    |    |  |
|          | * 考生姓名:                         |        |    |  |
|          | * 证件类别:                         | 居民身份证  |    |  |
|          | * 证件号码 :                        |        |    |  |
|          | * 性别:                           |        | 选择 |  |
|          | * 学历:                           |        | 选择 |  |
|          | * 学位:                           |        | 选择 |  |
|          |                                 |        |    |  |
|          |                                 | 保存     |    |  |
|          |                                 |        |    |  |
|          |                                 |        |    |  |
|          |                                 |        |    |  |
|          | 4                               |        |    |  |
|          |                                 |        |    |  |

提示保存成功,可跳转到报考流程页面,如下图所示:

| ■ 导航菜单   | 🔶 🟠 您现在的位置:网上报名 > 报考导航                                                                  |
|----------|-----------------------------------------------------------------------------------------|
| ● 查看报考状态 |                                                                                         |
| • 下载报名表  |                                                                                         |
| ● 打印准考证  |                                                                                         |
| • 退出当前考试 |                                                                                         |
|          | 说明:<br>1、蓝色方框表示已操作; ◎表示已操作完成可再修改;<br>2. 绿色方框表示特操作;<br>2. 橙色方框表示特操作;<br>3. 橙色方框表示自前不能操作。 |
| < >      | ·                                                                                       |

通过点击"选择职位"选项,可以跳转到选择报考职位 界面,如下图所示:

| 😌 导航菜单                     | ✿ 您现在的位置:网上报名 > 选择职位                           |
|----------------------------|------------------------------------------------|
| ● 注册信息维护                   | 选择报考职位                                         |
| • 查看报考文件                   | * 省谷 · 湖北省                                     |
| <ul> <li>查看报考状态</li> </ul> |                                                |
| <ul> <li>查看报考信息</li> </ul> | * 查询条件:                                   选择职位 |
| ● 打印准考证                    | <b>D</b> 7                                     |
|                            | •                                              |

选择退费项目后点击"确认"界面,如下图所示:

| 🕞 导航菜单                       | 🚰 您现在的位置:网上报名 > | 选择职位                                      |       |
|------------------------------|-----------------|-------------------------------------------|-------|
| <ul> <li>▶ 注册信息维护</li> </ul> |                 |                                           |       |
| • 查看报考文件                     | * 省份·湖北省        | 能置菜単                                      | ×     |
| <ul> <li>查看报考状态</li> </ul>   |                 |                                           |       |
| • 查看报考信息                     | * 查询条件:         | - (1) (1) (1) (1) (1) (1) (1) (1) (1) (1) |       |
| ● 打印准考证                      |                 |                                           |       |
|                              |                 |                                           |       |
|                              |                 |                                           |       |
|                              |                 |                                           |       |
|                              |                 |                                           |       |
|                              |                 |                                           |       |
|                              |                 |                                           |       |
|                              |                 |                                           | 确定 关闭 |
|                              |                 |                                           | //    |
|                              |                 |                                           |       |
|                              |                 |                                           |       |

选择相应的项目后,点击"保存"按钮,提示保存成功, 点击"确定"可以跳转到报考流程页面,如下图所示:

| 👽 导航菜单                       | ★ 您现在的位置:网上报名 > 选择职位 |                              |           |                  |
|------------------------------|----------------------|------------------------------|-----------|------------------|
| <ul> <li>● 注册信息维护</li> </ul> | 选择报考职位               |                              |           |                  |
| <ul> <li>查看报考文件</li> </ul>   | * 会位 -               |                              |           |                  |
| ◆ 查看报考状态                     |                      |                              |           |                  |
| ● 查看报考信息                     | * 查询条件: 14           | 423000100000001_湖北事业单 *输入代码名 | 称或者代码选择职位 |                  |
| ▶ 打印准考证                      |                      |                              | 职位信息      |                  |
|                              | 职位名称:                | 湖北事业单位退费                     | 职位代码:     | 1423000100000001 |
|                              | 单位名称:                | 湖北事业单位                       | 招录人数:     | 0                |
|                              | 咨询电话:                |                              |           |                  |
|                              |                      | 保存                           |           | •                |

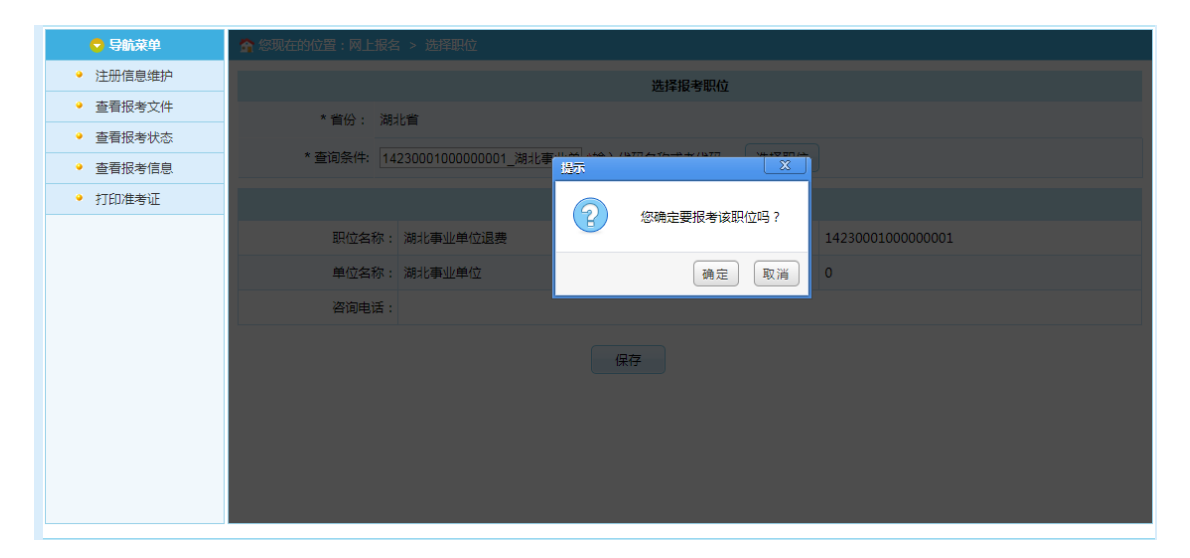

| 🕞 导航菜单                     | 중 您现在的位置:网上报名 > 报考导航                                    |
|----------------------------|---------------------------------------------------------|
| ◆ 注册信息维护                   |                                                         |
| ● 查看报考文件                   |                                                         |
| <ul> <li>查看报考状态</li> </ul> | 信息推护。了一些位选择。了报名信息输入了一意成                                 |
| ◆ 查看报考信息                   |                                                         |
| ◆ 打印准考证                    | 24an -                                                  |
|                            | 1、蓝色方框表示已操作,録色方框表示待操作;橙色方框表示目前不能操作;<br>2、蓝色方框中的 ⊘表示可修改, |

点击"报名信息确认"按钮后,跳转到报名信息确认页面,如下图所示:

| 오 导航菜单                       | 会 怒现在的位置:网上报名 > 报考导航     |
|------------------------------|--------------------------|
| ● 注册信息维护                     | 考生姓名:                    |
| • 查看报考文件                     | 证件目码 .                   |
| <ul> <li>● 查看报考状态</li> </ul> |                          |
| ● 查看报考信息                     | 11201 : 55               |
| ● 打印准考证                      | 学历:研究生(博士)               |
|                              | 学位: 博士                   |
|                              | 报考单位: 湖北事业单位             |
|                              | 报考职位代码: 1423000100000001 |
|                              | 报考职位: 湖北事业单位退费           |
|                              | 职位类别: 小类                 |
|                              | 报考科目:                    |
|                              | でである。                    |

通过点击"确认"按钮,提示确认成功后跳转到流程页 面,受理成功。

| 😌 导航菜单                       | 😭 怒现在的位置:网上报名 > 报考导航                                   |
|------------------------------|--------------------------------------------------------|
| ● 注册信息维护                     |                                                        |
| • 查看报考文件                     |                                                        |
| • 查看报考状态                     | 信息推护 日本 「「「「「「」」」 「「」」 「「」」 「「」」 「「」」 「」」 「」 「」        |
| <ul> <li>● 查看报考信息</li> </ul> |                                                        |
| ● 打印准考证                      |                                                        |
|                              | 说明:<br>1、蓝色方框表示已操作,绿色方框表示待操作;檀色方框表示目前不能操作;<br>2、蓝色方框中的 |